- 1. Obiščite spletno stran in sledite navodilom. https://cat.eduroam.org/
- 2. Če točka 1. ne deluje, med brezžičnimi omrežji izberite Eduroam in preverite naslednje nastavitve:

Network Name (SSID): eduroam

EAP method ali Način EAP: TTLS

Phase 2 authentication ali preverjanje pristnosti v fazi 2: PAP

Če certifikata niste nameščali, izberite **ne preveri**.

3. Vnesite podatke o vaši UM identiteti.

Referat za informatiko in računalništvo

UM Pedagoška fakulteta